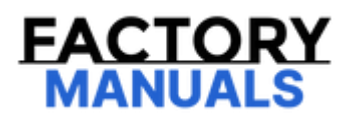

# Your Ultimate Source for OEM Repair Manuals

FactoryManuals.net is a great resource for anyone who wants to save money on repairs by doing their own work. The manuals provide detailed instructions and diagrams that make it easy to understand how to fix a vehicle.

2016 NISSAN Skyline Sedan OEM Service and Repair Workshop Manual

Go to manual page

## **1. PERFORM CALIBRATING CAMERA IMAGE**

Perform camera calibration. Refer to Work Procedure.

>>

#### <u>GO TO 2</u>.

### 2. PERFORM DTC CONFIRMATION PROCEDURE AGAIN

#### (E) With CONSULT

- 1. Turn power switch ON.
- 2. Erase DTC.
- 3. Perform DTC confirmation procedure again. Refer to <u>Confirmation Procedure</u>.

Is DTC "B2A02-52" detected again?

YES>>

Replace rear camera. Refer to <u>Removal and Installation</u>.

NO>>

INSPECTION END

# **DTC DETECTION LOGIC**

| DTC          | CONSULT screen terms                | DTC detection condition |                                                                                                    |
|--------------|-------------------------------------|-------------------------|----------------------------------------------------------------------------------------------------|
| B2A04-<br>51 | Around view monitor<br>control unit | Diagnosis<br>condition  | When power switch is ON                                                                             |
|              |                                     | Signal (terminal)       |                                                                                                    |
|              |                                     | Threshold               | The calibration is not completed or the connected camera is different from the one when calibrated. |
|              |                                     | Diagnosis delay<br>time | 2 seconds or more                                                                                   |

## **POSSIBLE CAUSE**

Perform camera calibration

## FAIL-SAFE

- Unmatched icon 🔀 display (red) is displayed (applicable for unmatched camera only).
- MOD (Moving Object Detection) function is stopped.

#### With CONSULT

- 1. Turn power switch ON.
- 2. Turn power switch OFF and wait at least 30 seconds.
- 3. Turn power switch ON and wait at least 2 seconds.
- 4. Select "Self Diagnostic Result" mode of "AROUND VIEW MONITOR" using CONSULT.
- 5. Check DTC.

#### Is DTC B2A04-51 detected?

#### YES>>

Refer to DTC Diagnosis Procedure.

NO-1>>

To check malfunction symptom before repair: Refer to Intermittent Incident.

NO-2>>

Confirmation after repair: INSPECTION END

## **1. PERFORM CALIBRATING CAMERA IMAGE**

Perform camera calibration when DTC B2A04–51 is detected.

>>

Perform camera calibration. Refer to Work Procedure.

#### 2. PERFORM DTC CONFIRMATION PROCEDURE AGAIN

#### With CONSULT

- 1. Turn power switch ON.
- 2. Erase DTC.
- 3. Perform DTC confirmation procedure again. Refer to <u>Confirmation Procedure</u>.

Is DTC "B2A04-51" detected again?

YES>>

Replace around view monitor control unit. Refer to <u>Removal and Installation</u>.

NO>>

INSPECTION END

# **DTC DETECTION LOGIC**

| DTC              | CONSULT screen terms | DTC detection condition |                                      |
|------------------|----------------------|-------------------------|--------------------------------------|
|                  | Rear camera          | Diagnosis condition     | When power switch is ON              |
| <b>B</b> 2A1A 21 |                      | Signal (terminal)       | LVDS (rear camera)                   |
| D2AIA-51         |                      | Threshold               | Communication error with rear camera |
|                  |                      | Diagnosis delay time    | 2 seconds or more                    |

# **POSSIBLE CAUSE**

- LVDS cable (between around view monitor control unit and rear camera)
- Rear camera
- Around view monitor control unit

## FAIL-SAFE

Camera image not displayed

# **DTC CONFIRMATION PROCEDURE**

### **1. PERFORM DTC CONFIRMATION PROCEDURE**

#### (E) With CONSULT

- 1. Turn power switch ON.
- 2. Turn power switch OFF and wait at least 30 seconds.
- 3. Turn power switch ON and wait at least 2 seconds or more.
- 4. Select "Self Diagnostic Result" mode of "AROUND VIEW MONITOR" using CONSULT.
- 5. Check DTC.

Is DTC B2A1A-31 detected?

YES>>

Refer to DTC Diagnosis Procedure.

NO-1>>

To check malfunction symptom before repair: Refer to <u>Intermittent Incident</u>.

NO-2>>

Confirmation after repair: INSPECTION END

# **1. CHECK LVDS CABLE 1**

- 1. Turn power switch OFF.
- 2. Check the connection status of the LVDS cable connector. (around view monitor control unit side, wire to wire, and rear camera side)

Is inspection result normal?

YES>>

<u>GO TO 2</u>.

NO>>

Connect the LVDS cable connector correctly.

#### 2. CHECK LVDS CABLE 2

- 1. Turn power switch OFF.
- 2. Disconnect around view monitor control unit connector and rear camera connector.
- 3. Check continuity between around view monitor control unit harness connector and rear camera harness connector.

| Around view monitor control unit |           | Rear camera |           | Continuity |
|----------------------------------|-----------|-------------|-----------|------------|
| Connector                        | Terminals | Connector   | Terminals | Continuity |
| B68                              | 37        | B653        | 1         | Existed    |
| 600                              | 38        |             | 2         |            |

4. Check continuity between around view monitor control unit harness connector and ground.

| Around view monit |          | Continuity |             |
|-------------------|----------|------------|-------------|
| Connector         | Terminal | Ground     | Continuity  |
| B68               | 37       |            | Not existed |

Is inspection result normal?

YES>>

Replace rear camera. Refer to Removal and Installation.

NO>>

Replace LVDS cable.

# **DTC DETECTION LOGIC**

| DTC          | CONSULT screen<br>terms | DTC detection condition |                                                                                                    |
|--------------|-------------------------|-------------------------|----------------------------------------------------------------------------------------------------|
| B2A03-<br>52 | Front camera            | Diagnosis<br>condition  | When power switch is ON                                                                             |
|              |                         | Signal (terminal)       |                                                                                                    |
|              |                         | Threshold               | The calibration is not completed or the connected camera is different from the one when calibrated. |
|              |                         | Diagnosis delay<br>time | 2 seconds or more                                                                                   |

## **POSSIBLE CAUSE**

- Front camera
- Camera calibration is incomplete

## FAIL-SAFE

\_\_\_\_\_

#### With CONSULT

- 1. Turn power switch ON.
- 2. Turn power switch OFF and wait at least 30 seconds.
- 3. Turn power switch ON and wait at least 2 seconds.
- 4. Select "Self Diagnostic Result" mode of "AROUND VIEW MONITOR" using CONSULT.
- 5. Check DTC.

#### Is DTC B2A03-52 detected?

#### YES>>

Refer to DTC Diagnosis Procedure.

NO-1>>

To check malfunction symptom before repair: Refer to Intermittent Incident

NO-2>>

Confirmation after repair: INSPECTION END